## बालकांची आधार नोंदणी प्रक्रिया

- 1.Child Enrolment Client (CEL) एप्लीकेशन ओपन केल्यानंतर Home page येईल.
- 2. मुख्यसेविकेला देण्यात आलेले बायोमेट्रिक डिव्हाइस टॅबलेटला जोडावे.
- 3. त्यावरील Enrolment Tab वर Click करावे. त्यानंतर उघडणाऱ्या पानावरील प्रत्येक चौकटीत खालीलप्रमाणे मजकूर भरावा.
- 4. Name: बालकाचे नाव भरावे.
- 5. Date of Birth: बालकाची जन्मतारिख भरावी
- 6.Gender- बालकाचे लिंग (स्त्री / पुरूष) टाकावे.
- 7. Mobile for Enrolment confirmation: नोंदणीविषयक माहिती प्राप्त होणेसाठी पालकांचा मोबाईल क्रमांक भरावा.
- 8.Enrolment Location: नोंदणी करण्यात येणाऱ्या बालकाचे Location Pin Code म्हणजेच बालकाच्या नोंदणीसाठी देण्यात आलेल्या पत्त्यावरील पिन कोड भरावा.
- 9. Mother Aadhaar: आधार नोंदणी करण्यात येणाऱ्या बालकाच्या मातेचा आधार क्रमांक उपलब्ध असल्यास भरावा.
- 10. Father Aadhaar: आधार नोंदणी करण्यात येणाऱ्या बालकाच्या पित्याचा आधार क्रमांक उपलब्ध असल्यास भरावा.

11. Photograph: आधार नोंदणी करण्यात येणाऱ्या बालकाचा फोटो काडावा.

- 12. Document Type: येथे बालकाचे जन्म प्रमाणपत्र असल्यास ते select करावे व त्याचा Photo घ्यावा व तो अपलोड करावा.
- 13. Guardian Biometric: आधार नोंदणी करण्यात येणाऱ्या बालकाच्या पालकाचे बायोमेट्रीक करिता Thumb Impression घ्यावे.

14. सगळी माहीती भरून झल्यावर Review या बटणावर Click करावे.

15. नविन उघडलेल्या पानावर बालकाची भरलेली सर्व माहिती दिसेल.

- 16. दिसणारी सर्व माहिती आधार नोंदणी करण्यात येणाऱ्या बालकाच्या पालकांना मोठयाने वाचुन दाखवुन पडताळणी करावी.
- 17.त्यानंतर Operator Authentication वर मुख्यसेविकेने (Operator) आपले बायोमेट्रीक करावे.

18. त्यानंतर Complete Enrolment या बटणावर click करावे.